## Compatibiliteitsmodus aanpassen

- 1. Open Internet Explorer
- 2. Klik op 'Extra' in de menubalk

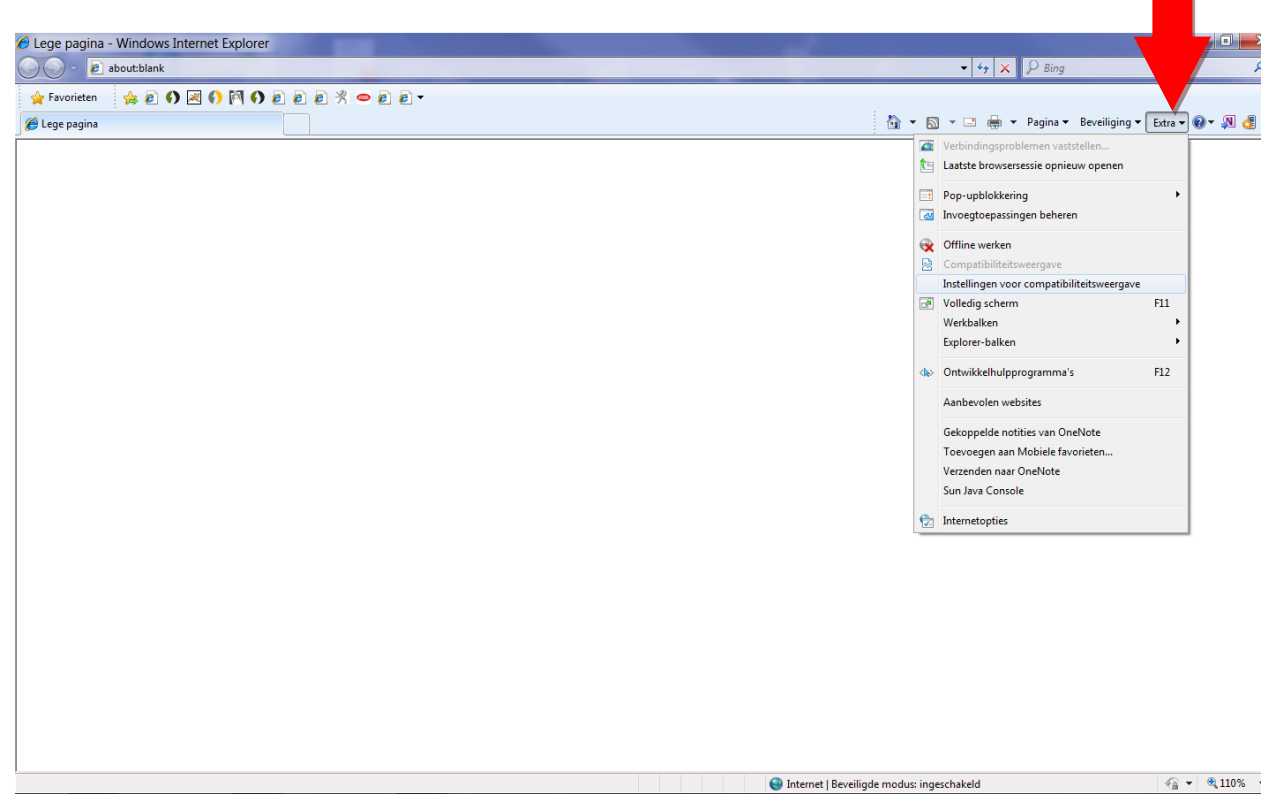

3. Klik op 'instellingen voor de comptabiliteitsweergave'

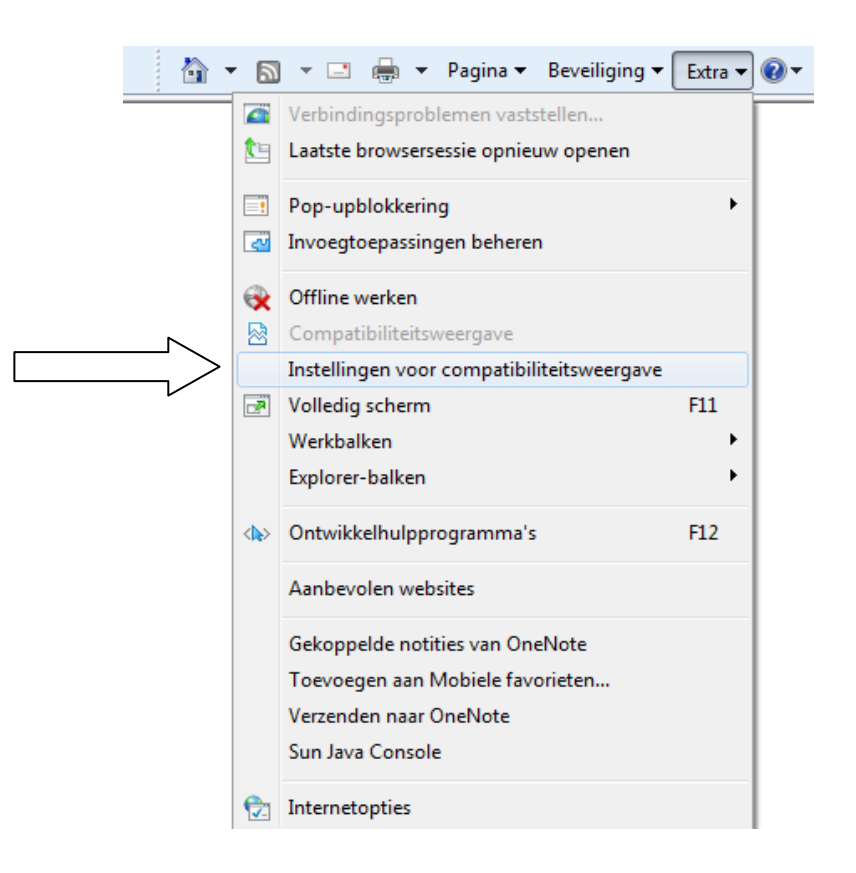

## 4. Een nieuw venster opent

| Instellingen voor compatibiliteitsweerg                                           | ave ×       |  |
|-----------------------------------------------------------------------------------|-------------|--|
| U kunt bepalen welke websites met de compatibiliteitsweergave worden weergegeven. |             |  |
| Deze website toevoegen:                                                           |             |  |
| https://certificatenbeheer.vreg.be                                                | Toevoegen   |  |
| Websites die aan de compatibiliteitsweergave zijn toegevoegd:                     |             |  |
|                                                                                   | Verwijderen |  |
|                                                                                   |             |  |
|                                                                                   |             |  |
|                                                                                   |             |  |
|                                                                                   |             |  |
|                                                                                   |             |  |
|                                                                                   |             |  |
|                                                                                   |             |  |
| Alle websites met de compatibiliteitsweergave weergeven                           |             |  |
| Intranetsites met de compatibiliteitsweergave weergeven                           |             |  |
| Bijgewerkte compatibiliteitslijsten van Microsoft downloaden                      |             |  |
| Meer informatie vindt u in de <u>privacyverklaring voor Internet Explorer</u>     |             |  |
|                                                                                   |             |  |
|                                                                                   | Sluiten     |  |

- 5. Voeg de website van de VREG-databank toe
  - Typ de link (https://certificatenbeheer.vreg.be) en klik op 'Toevoegen'

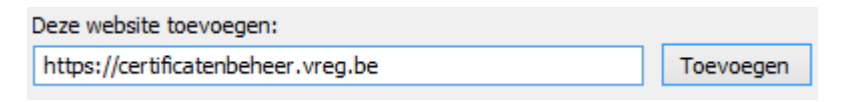

| Instellingen voor compatibiliteitsweergave                                                                                      |             |
|----------------------------------------------------------------------------------------------------|-------------|
| U kunt bepalen welke websites met de compatibiliteitsweergave worden weergegeven.                                               |             |
| Deze website toevoegen:                                                                                                    |             |
|                                                                                                    | Toevoegen   |
| Websites die aan de compatibiliteitsweergave zijn toegevoegd:                                                                   |             |
| vreg.be                                                                                                    | Verwijderen |
|                                                                                                    |             |
|                                                                                                    |             |
|                                                                                                    |             |
|                                                                                                    |             |
|                                                                                                    |             |
|                                                                                                    |             |
| Alle websites met de compatibiliteitsweergave weergeven                                                                         |             |
| Intranetsites met de compatibiliteitsweergave weergeven                                                                         |             |
| Bijgewerkte compatibiliteitslijsten van Microsoft downloaden<br>Meer informatie vindt u in de privacwerklaring voor Internet Ev | plorer      |
| Picer informate vinde d'in de <u>privacyversaring voor internet ex</u>                                                          |             |
|                                                                                                    | Sluiten     |
|                                                                                                    |             |

• Controleer of de website correct is toegevoegd.

• Klik op de knop 'Sluiten'